## How to Find your Fund Status Using FGIBDST

- 1. Select the form **FGIBDST** from the **Finance Fast Track Menu** from the Main Menu or type **FGIBDST** in the **Direct Access** field and hit **Enter**.
- 2. Hit the **Tab** key until you get to the **Fund** field. Enter your **Fund** number.
- 3. Hit the **Tab** key and **Delete** the information in the **Program** field, **Activity** field, and the **Location** field.
- 4. Click the **Next Block** icon r, use **Ctrl-Page Down** if you prefer your keyboard.
- 5. **Scroll** to the bottom of the screen.
- 6. The Adj Budget column represents your Total Budget for the year.
- 7. The **YTD** Activity column represents the Actual revenue and expenditures posted to your Fund.
- 8. The **Commitments** column represents the **Total Budget** set aside for **Future Obligations**. It includes **Reservations** and **Encumbrances** (typically from Purchase Orders and Appointment Forms).
- 9. The Available Balance column represents what you have Left to spend.
- You can drill down to the transactions by placing your cursor in the field you are interested in (*Example: YTD Activity*) and click on the Transaction Detail Information link in the yellow Options bar to the left of your screen.
- 11. To perform a **New Search**, click the **Rollback** icon **Search** to return to the **Key Block**.

For MORE INFORMATION on this form see the Form Documentation